Aplikacja w Appstore

# **Feedy produktowe**

Ceneo, Skąpiec, Favi, Domodi, Homebook, Allani, Moneteasy, Heureka, Facebook, Google Shopping, Zbozi, i inne...

Stworzona przez:

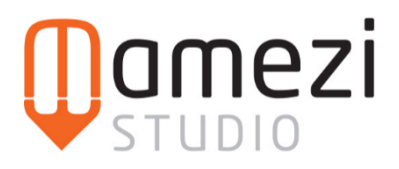

# Krótki opis aplikacji

Generuj konfigurowalny plik XML z produktami z Twojego sklepu.

Aplikacja umożliwia zaawansowane filtrowanie produktów, które mają znaleźć się w pliku oraz rozbudowaną konfigurację samego feeda. Dzięki niej masz pełną kontrolę jakie produkty i w jaki sposób umieszczane są w pliku. Dzięki temu, Twoje działania marketingowe będą skuteczniejsze i bardziej efektywne.

# Zastosowanie aplikacji

Z pomocą aplikacji możesz:

- ustawić aby wybrane magazynowe warianty stały się osobnymi produktami w pliku,
- dokonać mapowania wymaganych atrybutów,
- dodać własny tekst przed i/lub po nazwie produktu,

Ponadto możesz skonfigurować, które produkty mają się znaleźć w pliku, ze względu na:

- producentów,
- kategorie,
- cenę,
- stan magazynowy,
- priorytet,

a także wykluczyć bądź uwzględnić produkty:

- z ceną promocyjną,
- będące nowościami,
- będące bestsellerami,
- będące zestawami,

Oczywiście poza stosowaniem powyższych filtrów można ręcznie wybrać produkty (uwzględnione lub wykluczone) za pomocą akcji masowych.

#### Instrukcja ogólna

Po instalacji należy przejść do aplikacji do zakładki Konfiguracja:

| Feed produktowy<br>(statystyki i link do feeda)      | Adres URL sklepu: ?                       |                                    |
|------------------------------------------------------|-------------------------------------------|------------------------------------|
| Konfiguracja -<br>(podstawowe ustawienia feeda)      | Wybierz:                                  | https://devshop-02072.shoparena.pl |
| Filtrowanie<br>(jakie produkty uwzględnić w feedzie) | Warianty:                                 |                                    |
| Instrukcja                                           | Warianty magazynowe jako osobne produkty: | <b>NIE</b>                         |
|                                                      | Moneteasy - Terminy wysyłki:              |                                    |
|                                                      | 24 godziny:                               | 1                                  |
|                                                      | 48 godzin:                                | 3                                  |
|                                                      | 3 dni:                                    | 3                                  |
|                                                      | 4 dni:                                    | 3                                  |

Należy w niej ustawić podstawowe ustawienia konieczne do stworzenia feeda:

- Adres URL sklepu który pojawi się w linkach do produktów i zdjęć
- Terminy wysyłki mapowanie wymaganych terminów wysyłki z tymi ustawionymi w sklepie

Pozostała konfiguracja:

- Warianty czy warianty magazynowe mają występować w pliku jako osobne produkty, czyli jeśli na wariantach mamy kolory spódnic, to każdy kolor pojawi się w pliku jako osobny produkt z nazwą: "Spódnica (czerwona)"
  - "Uwzględnij filtrowanie w wariantach" określa czy filtry mają brać pod uwagę wartości poszczególnych wariantów czy produktu bazowego (ma zastosowanie tylko w przypadku produktów z wariantami zaznaczonymi powyżej)
- Zmiana nazwy produktu czy dodać własny tekst przed i/lub po nazwie produktu
- Zaawansowane możliwość określenia jakie ID ma zostać przypisane do produktów i wariantów w feedzie (zmiana tej wartości może powodować konieczność ponownego powiązania produktów w marketplace)

W zakładce "Filtrowanie" ustawiamy natomiast to, jakie produkty mają znaleźć się w pliku (domyślnie w pliku pojawiają się wszystkie produkty, ale można to ograniczyć odpowiednimi filtrami):

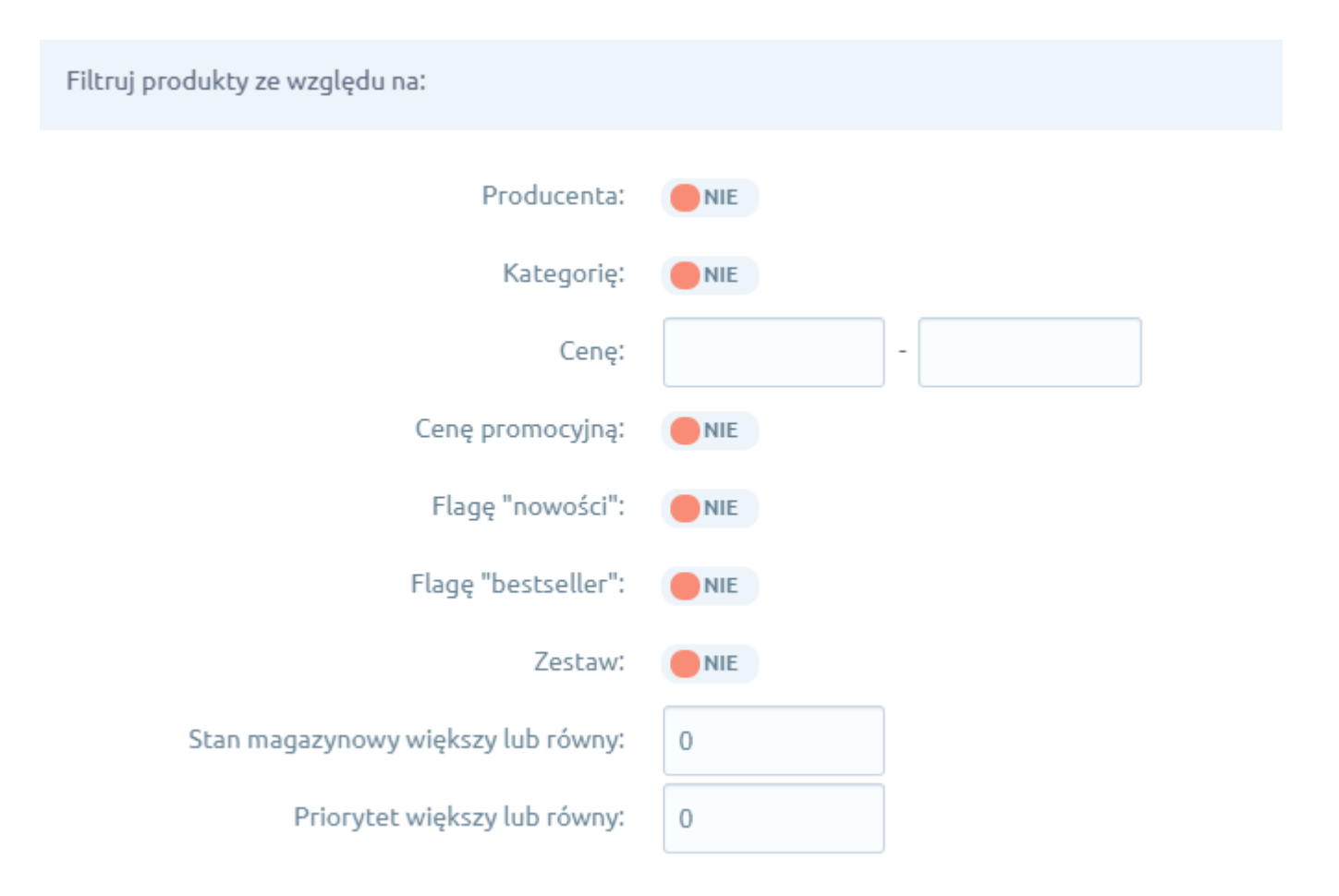

Po ustawieniu odpowiednich opcji możemy jeszcze dodać wybrane produkty lub wykluczyć je (także za pomocą masowych akcji w module Asortyment).

Następnie, należy wrócić do zakładki Feed produktowy i poczekać, aż pobiorą się wszystkie produkty oraz zostanie wygenerowny plik. Następnie pokaże się link do pliku (ten jest niezmienny, zawsze już będzie pod tym adresem dla danego sklepu):

| Feed produktowy<br>(statystyki i link do Feeda)      | Dane podstawowe (pl_PL) ?                             |                                                                                                    |
|------------------------------------------------------|-------------------------------------------------------|----------------------------------------------------------------------------------------------------|
| Konfiguracja<br>(podstawowe ustawienia Feeda)        | Status feedu:                                         | aktywny, feed generuje się cyklicznie Odśwież status                                                        |
| Filtrowanie<br>(jakie produkty uwzględnić w Feedzie) | Data pobrania produktów:<br>Data wygenerowania pliku: | 2019-05-29 07:04:06                                                                                         |
| Instrukcja                                           | Link do pliku:                                        | https://cloud.appstore.mamezi.pl/feeds/shopbe9266807edee<br>b74dbb7f905ecb0af2bcbded9ca/moneteasy-pl_PL.xml |

# Instrukcja - Zbozi

W celu dodania dostawców do feeda należy przejść do zakładki "konfiguracja" i sekcji "Zbozi - Dostawa".

| Zbozi - Dostawa:        |                 |        |
|-------------------------|-----------------|--------|
|                         |                 |        |
| Dostawa:                | Wybierz dostawę | ✓ Usuń |
| Cena (płatność z góry): |                 | ?      |
| Cena (za pobraniem):    |                 | ?      |
|                         | Dodaj dostawę   |        |

Po kliknięciu "Dodaj dostawę" pojawiają się pola opisujące dostawę, które trzeba uzupełnić a następnie zapisać konfigurację przyciskiem "zapisz" na dole strony.

Pole dostawa: nazwa dostawy (w zależności od feeda)

Pole cena (płatność z góry): cena dostawy z VAT - płatność z góry

Pole cena (za pobraniem): cena dostawy z VAT - za pobraniem

W sekcji "Zbozi - Kategorie" można zmapować kategorie występujące w sklepie na kategorie, które są obsługiwane przez Zbozi.

Z lewej strony mamy drzewo kategorii z naszego sklepu (kolor czerwony - nie zmapowana kategoria, kolor zielony - zmapowana kategoria), po wybraniu danej kategorii mamy możliwość wybrania odpowiadającej jej kategorii Zbozi.

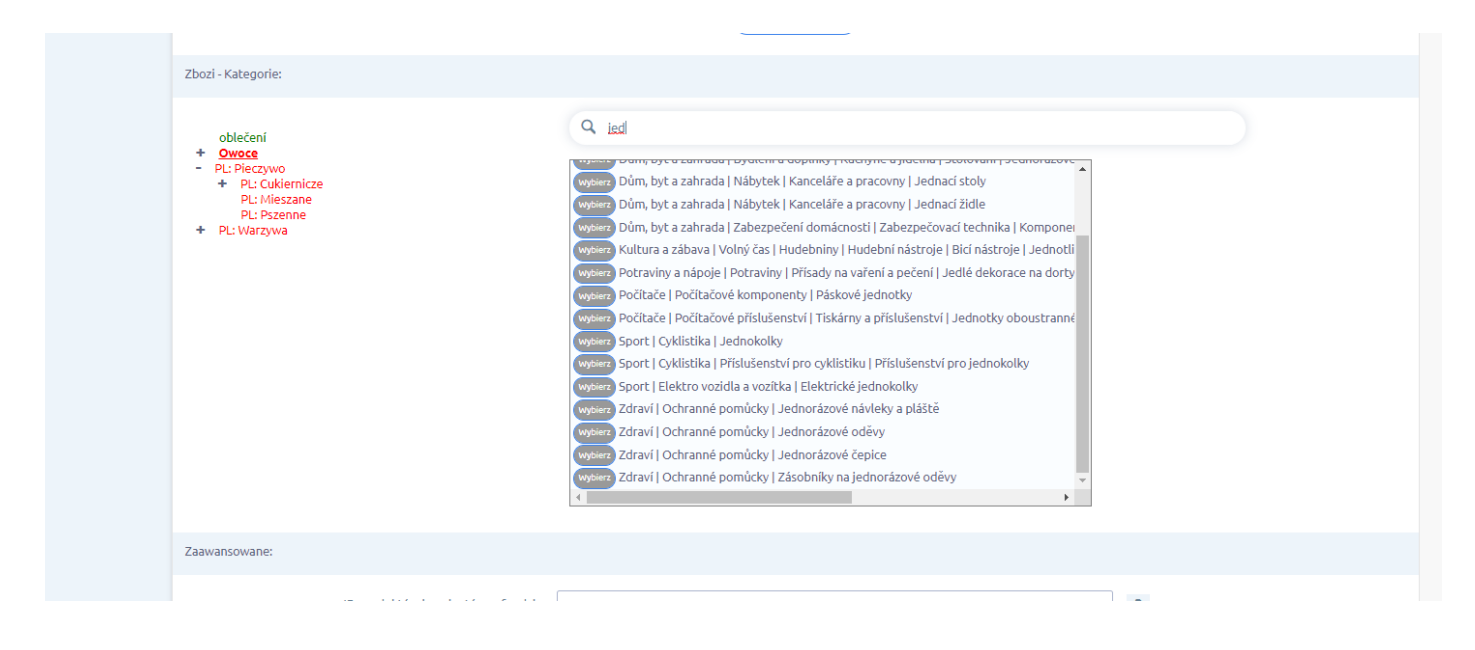

# Instrukcja - Heureka

W celu dodania dostawców do feeda należy przejść do zakładki "konfiguracja" i sekcji "Heureka - Dostawa".

| Heureka - Dostawa:      |               |      |
|-------------------------|---------------|------|
| Dostawa:                | SEEGMULLER    | Usuń |
| Cena (płatność z góry): | 10            | ?    |
| Cena (za pobraniem):    | 13            | ] ?  |
|                         | Dodaj dostawę |      |

Po kliknięciu "Dodaj dostawę" pojawiają się pola opisujące dostawę, które trzeba uzupełnić a następnie zapisać konfigurację przyciskiem "zapisz" na dole strony.

Pole dostawa: nazwa dostawy (w zależności od feeda)

Pole cena (płatność z góry): cena dostawy z vat - płatność z góry

Pole cena (za pobraniem): cena dostawy z vat - za pobraniem

# Instrukcja - Domodi / 1But / Allani

Aby w feedzie pojawiło się pole "sizes" zawierające dostępne rozmiary danego produktu, należy najpierw w w zakładce "konfiguracja" w sekcji "[nazwa\_feeda} - Rozmiary" zaznaczyć te nazwy wariantów, które określają rozmiar (można wybrać tylko 1 wariant z każdej grupy wariantów).

| Domodi - Rozmiary: |                       |   |
|--------------------|-----------------------|---|
|                    |                       |   |
|                    | grawer                | • |
|                    | - stop                |   |
|                    | stop                  |   |
|                    | kolor                 |   |
|                    | - Wielosztuki         |   |
|                    | Ilość                 |   |
|                    | - Sukienki            |   |
|                    | Kolor                 |   |
|                    |                       |   |
|                    | - Rozmiary-magazynowe |   |
|                    | Rozmiar               |   |
|                    | - Gramatura           |   |
|                    |                       |   |
|                    |                       |   |

#### Instrukcja - Ceneo

Aplikacja umożliwia dodanie do feeda parametru "basket", który określa czy dany produkt jest dostępny w usłudze "Kup teraz" ceneo.

Domyślnie w "konfiguracji" w sekcji "Produkty w usłudze 'Kup Teraz'" wszystkie produkty są wyłączone z tej usługi.

| Produkty w usłudze "Kup teraz": |                               |  |
|---------------------------------|-------------------------------|--|
| Wszystkie produkty:             | ● NIE                         |  |
| Wybrane produkty (0):           | Q Wpisz nazwę i wciśnij enter |  |

Aby produkt był oznaczony w feedzie jako "Kup teraz" należy zmienić przełącznik "Wszystkie produkty" na "TAK", żeby dodać wszystkie produkty, lub wyszukać i dodać tylko wybrane produkty za pomocą:

wyszukiwarki w panelu aplikacji

| Produkty w usłudze "Kup | teraz":                             |                                                             |     |                                       |
|-------------------------|-------------------------------------|-------------------------------------------------------------|-----|---------------------------------------|
|                         | Wszystkie produkty:                 | NIE NIE                                                     |     |                                       |
|                         | Wybrane produkty (1):               | Q, pomi                                                     |     |                                       |
|                         |                                     | Pomidory (id: 4)                                            |     |                                       |
|                         |                                     |                                                             |     |                                       |
|                         |                                     |                                                             |     |                                       |
|                         |                                     | Usuń wszystkie                                              | A)  |                                       |
| Zaawansowane:           |                                     |                                                             |     |                                       |
|                         | ID produktów i wariantów w feedzie: | domyślne (produkt: [product_id], wariant: stock_[stock_id]) | × ? |                                       |
|                         |                                     | Zapisz                                                      |     |                                       |
|                         |                                     |                                                             |     | Produkt Pomidory (4) - został dodany. |

- za pomocą masowych akcji

| 🕅 Obsługa sklepu                                                | Szukaj pr    | oduktu po nazwie, ID lu | 6a                                                      |          |            | SHIFT + F           | SZUKAJ       |        |
|-----------------------------------------------------------------|--------------|-------------------------|---------------------------------------------------------|----------|------------|---------------------|--------------|--------|
| Pulpit ZAMÓWIENIA                                               | Podsta       | wowy Produl             | Varianty - Zestawy - Niezapisany widok                  |          |            |                     |              |        |
| Zamówienia<br>Nowe •                                            | • wy         | BIERZ FILTRY (1)        | Rođaj asortymentu: Profukty 🗙                           |          | w          | YCZYŚĆ ZAPISZ WIDOK | WYBIERZ KOLI | umny ~ |
| W trakcie realizacji                                            | <u>~</u> ~   | Wybrano: 20 po          | Wybierz akcją v                                         |          |            |                     |              |        |
| Przesytki<br>Porzucone koszyki                                  | $\sim$       | 1                       | Wyszukaj akcję                                          | 10,00 kg | 24 godziny | 4,33€<br>19,41 zł   | ۲            | ٥      |
| Powiązane 🗸                                                     | $\checkmark$ | 4                       | Skąpiec - wyklucz                                       | 89,00 kg | 24 godziny | 22,86 zł            | ۲            | ¢      |
| PRODUKTY Produkty                                               | $\sim$       | 8                       | Skapiec - dodaj                                         | 12 szt.  | 24 godziny | 4,10 zł             | ۲            | o      |
| Aukcje                                                          | $\sim$       | 9                       | Ceneo - dodaj                                           | 34,00 kg | 48 godzin  | 259,00 zł           |              | ¢      |
| Produkty z porzuconych<br>koszyków<br>Atrybuty (cechy produktu) | ~            | 12                      | Ceneo-dodaj do uslugi "Kup tenzi"<br>Monetessy- wyklucz | 3,00 kg  | 24 godziny | 4,16 zł             | ۲            | ٥      |
| Warianty<br>Kategorie                                           | $\checkmark$ | 13                      | nonetasy - alaa ji<br>Homebaak - wyklucz                | 1 szt.   | 24 godziny | 4,16 zł             | ۲            | ¢      |
| Producenci<br>Opinie nt. produktów                              | $\sim$       | 14                      | Niánie                                                  | 10,00 kg | 24 godziny | 2,37 zł             | ۲            | ¢      |
| Zapisy na "Powiadom mnie"                                       | $\checkmark$ | 15                      | Grutzki                                                 | 30,00 kg | 24 godziny | 9,57 zł             | ۲            | ٥      |
| Powiązane V<br>KLIENCI                                          | $\checkmark$ | 18                      | Cytryny Cytryny                                         | 20 szt.  | 48 godzin  | 8,10 zł             | ۲            | ¢      |
| Klienci                                                         | $\checkmark$ | 19                      | Jagody                                                  | 18,00 kg | 48 godzin  | 3,91 zł             | ۲            | ٥      |
| Grupy klientów                                                  | -            |                         | <b>W</b>                                                | 21.00 km |            | 7.01.01             |              | ~      |

# FAQ

# Co zrobić gdy produkt powinien a nie pojawia się w pliku?

Gdy w wygenerowanym pliku nie ma produktu, który powinien się tam znaleźć warto sprawdzić:

czy produkt jest aktywny i był aktywny/dostępny przed datą pobrania produktów?

- czy któreś z filtrów lub ustawień konfiguracji nie wpływa na to, że produkt nie powinien się znaleźć w pliku?
- czy produkt posiada wszystkie wymagane pola (rozpiska wymagań znajduje się w kolejnym punkcie FAQ)
- na koniec warto zapoznać się z tabelą i liczbami dot. produktów i wariantów, co pozwoli odpowiedzieć na pytanie dlaczego produktu nie ma w feedzie:

| Statystyki dot. produktów |                                |                              |
|---------------------------|--------------------------------|------------------------------|
|                           | Nazwa                          | Liczba produktów (wariantów) |
|                           | Wszystkie produkty             | 3676 (47)                    |
|                           | Produkty w wygenerowanym pliku | 16                           |
|                           | Suma pominiętych produktów     | 3660 (47)                    |
|                           | - Ustawione filtrowanie        | 0                            |
|                           | - Ustawiona konfiguracja       | 0 (47)                       |
|                           | - Brak producenta              | 25                           |
|                           | - Produkt nie aktywny          | 3641                         |

#### Jakie są wymagania aby produkt znalazł się w feedzie?

| Aplikacja | Wymagania |
|-----------|-----------|
| Ceneo     | Producent |
| Skąpiec   | Producent |
| Favi      | Producent |
| Domodi    | Producent |
| Moneteasy | Producent |

Poniżej, jakie pola muszą być uzupełnione w sklepie (poza tymi, które są wymagane przez sklep, jak cena):

# Czy warianty niemagazynowe mogą pojawić się w pliku?

Niestety, ale tylko warianty magazynowe mogą występować w pliku produktowym (jako osobne produkty). Wynika to z tego, że tylko taki wariant posiada swój indywidualny kod i jest fizycznym produktem. Jeśli masz w sklepie np. ubrania w rozmiarach, to rozmiary – zgodnie ze sztuką i logiką - powinny być wariantami magazynowi. Aby produkty znalazły się w pliku produktowym, należy poprawić konfigurację produktów/wariantów w sklepie.

# Ile razy i w jakich godzinach generowane są pliki?

Poniższa tabela obrazuje aktualne godziny generowania plików.

| Aplikacja | Godziny rozpoczęcia generowania plików |
|-----------|----------------------------------------|
| Ceneo     | 1:00, 10:00                            |
| Skąpiec   | 1:00, 10:00                            |
| Favi      | 1:00, 10:00                            |
| Domodi    | 1:00, 10:00                            |

| Moneteasy | 1:00, 10:00 |
|-----------|-------------|
|           |             |

Nie oznacza to, że plik zostanie wygenerowany równo o tej godzinie, a jedynie, że zostanie zlecone jego wygenerowanie, co może potrwać nawet kilka godzin. To, kiedy dokładnie został wygenerowany plik można sprawdzić na głównej zakładce aplikacji (feed produktowy).

#### Jak dokładnie działa tworzenie pliku?

Tworzenie pliku produktowego składa się z 2 niezależnych etapów:

- pobranie produktów w którym następuje pobranie wszystkich informacji o produktach, a także producentach, kategoriach, atrybutach, wariantach i innych danych powiązanych z produktami
- wygenerowanie pliku produktowego na podstawie pobranych informacji o produktach z

Dokładne daty przeprowadzenia tych 2 operacji widać tutaj:

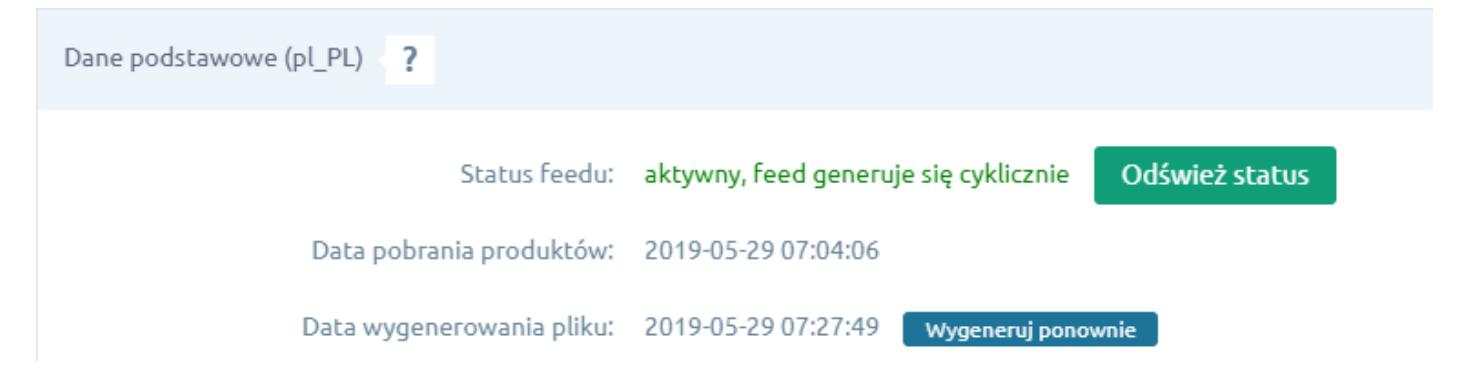

# Ile trwa pobieranie produktów i tworzenie pliku produktowego?

Pobieranie produktów to proces, w którym pobieramy nie tylko produkty ale i wszystkie dane dotyczące produktów, które są potrzebne do wygenerowania feedu, a więc np. producenci, kategorie, atrybuty. W zależności od liczby produktów w sklepie i sklepów czekających na pobranie produktów proces ten może potrwać od kilku minut do kilku godzin.

# Czy mogę ręcznie wymusić pobranie produktów?

Na tę chwilę nie oferujemy ręcznego zlecania ponownego pobrania produktów, gdyż mogłoby to nadmiernie obciążać sklep oraz nasze serwery, trzeba poczekać do kolejnego pobierania, które zostanie zlecone w danym dniu.

Warto pamiętać, że po zmianie ustawień filtrowania lub konfiguracji nie ma potrzeby pobierania produktów jeszcze raz. Zmiany w feedzie mogą zostać uwzględnione natychmiast, wystarczy kliknąć przycisk "wygeneruj ponownie".

# Ile produktów może znaleźć się w pliku?

Nie ma limitu produktów, które mogą znaleźć się w pliku. To ile produktów znajdzie się docelowo w produkcie zależeć będzie jednak od ustawień konfiguracji i filtrowania produktów w aplikacji.

# Czy aplikacja obsługuje wielojęzykowość?

Tak, aplikacja może generować feedy w wielu językach, jednak generuje je tylko dla wybranych integracji. Ustawienia filtrowania i konfiguracji są odrębne dla każdego języka, język można zmienić w stopce panelu administracyjnego:

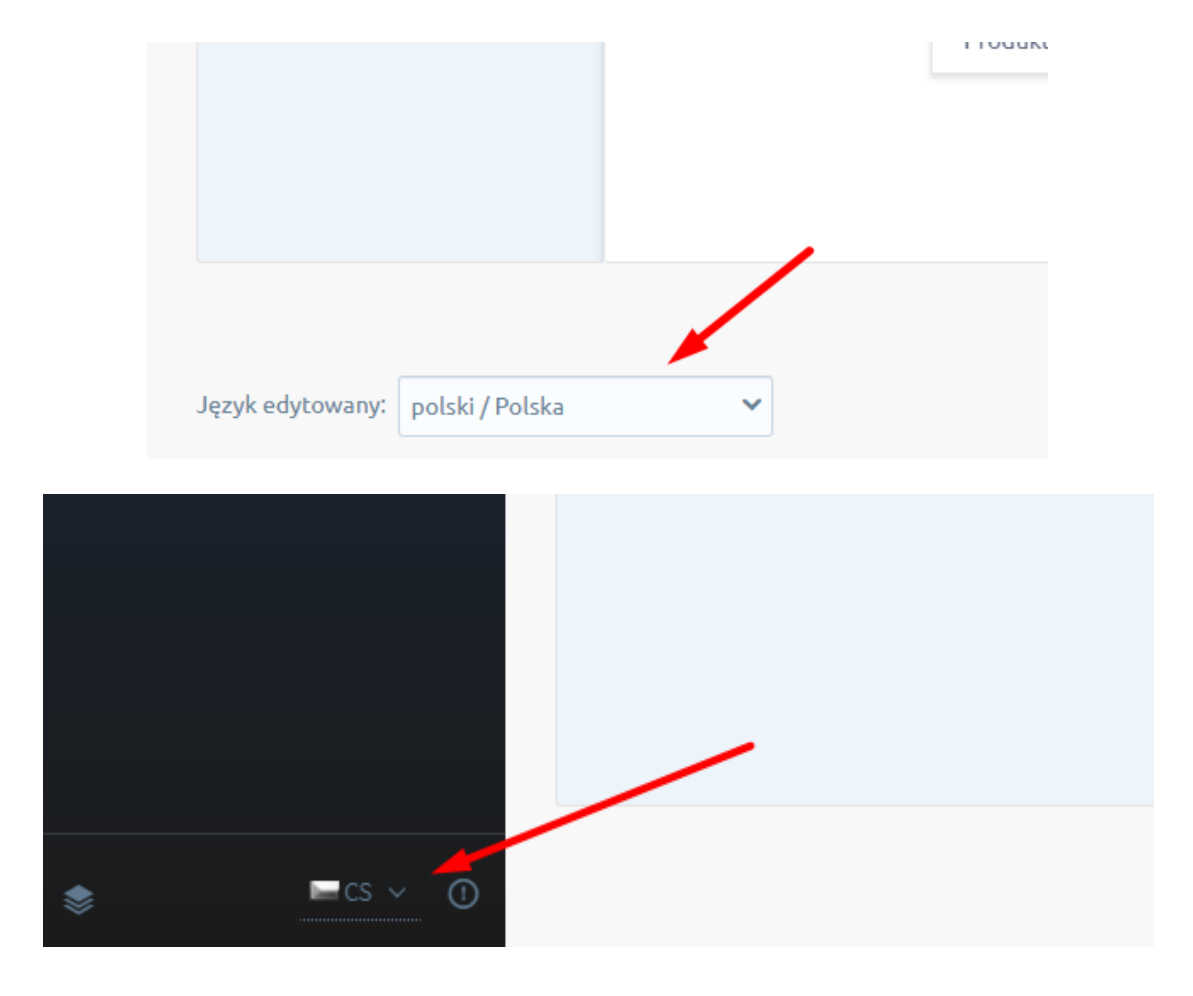

#### Jak ustawić walutę?

W pliku produktowym dla każdego języka używamy domyślnej waluty jaka jest przypisana do tego języka, nie trzeba więc nic dodatkowo konfigurować w aplikacji.

# Interesuje mnie inny format pliku, co zrobić?

Możemy przygotować dowolny format pliku w zasadzie z dowolnymi zmianami, wystarczy, że skontaktujesz się z nami określając szczegółowo swoje potrzeby.

Jakie informacje należy przygotować do wyceny?

- Format (np. CSV, XML) w jakim powinien być przygotowany plik i jaką mieć strukturę
- Ile produktów i wariantów jest w sklepie
- Jak często powinien być generowany plik

# Chcę aby moje pliki generowały się częściej, co zrobić?

Możemy przygotować wycenę na dowolnie częste generowanie pliku, w celu uzyskania wyceny napisz do nas podając dane z poprzedniego punktu.